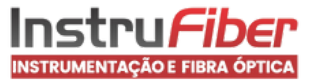

# MANUAL DE INSTRUÇÕES

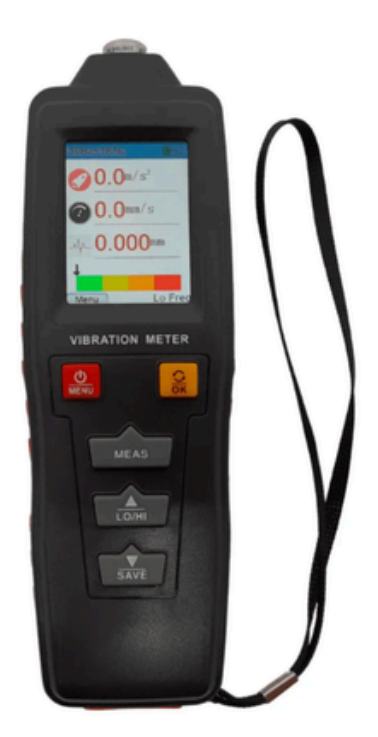

Medidor de Vibração Portátil

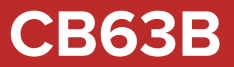

O Medidor de Vibração e Analisador IP-63B da Impac é uma ferramenta essencial, fundamentada no efeito piezoelétrico de cerâmicas polarizadas artificialmente Este dispositivo é especialmente concebido para a medição precisa de vibrações em equipamentos mecânicos, destacando-se em máquinas rotativas e alternativas

Este equipamento foi projetado para medir o deslocamento de vibração, velocidade e aceleração, sendo amplamente utilizado em áreas como fabricação de máquinas, metalurgia elétrica e aeroespacial em geral

Mostrador Digital Colorido e Multifuncional Com um Display Digital Colorido, o Medidor de Vibração e Analisador IP-63B apresenta em tempo real os valores de aceleração, velocidade, deslocamento e intensidade da vibração As medições são exibidas de forma clara e organizada, podendo ser monitoradas individualmente no próprio medidor, além de seus gráficos e tabelas correspondentes

Principais Recursos Exibição de dados em tempo real: Equipado com um display digital colorido, o Medidor de Vibração e Analisador IP-63B exibe valores em tempo real de aceleração, velocidade, deslocamento e intensidade de vibração A tela clara e organizada permite o monitoramento fácil das medições, juntamente com os gráficos e tabelas correspondentes

### Armazenamento Interno

Com a capacidade de armazenar até 7 grupos de dados internamente, esse dispositivo permite uma análise detalhada e precisa, garantindo que nenhuma informação crucial seja esquecida

Funcionalidade Especializada Desde a iluminação ajustável do mostrador até uma função de lanterna integrada, o Medidor de Vibração e Analisador IP-63B oferece recursos adicionais destinados a melhorar a experiência e a conveniência do usuário O recurso de desligamento automático configurável promove ainda mais a eficiência energética e a facilidade de uso diário O

Botões de Controle Prático e Visor Dinâmico Com dois botões de medição posicionados estrategicamente – um na parte frontal e outro na parte inferior do equipamento -, a realização das medições torna-se ainda mais simples e intuitiva Além disso, o visor do medidor é inteligentemente projetado para inverter sua posição, facilitando a leitura

em diferentes cenários de trabalho�

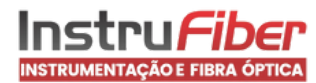

10 Não use o instrumento em um ambiente inflamável ou explosivo

2 Mantenha-se afastado de tensões perigosas em caso de ferimentos

3 Evite impactos fortes, altas temperaturas e imersão em água

40 Retire as baterias se não for usá-las por um longo período

5� Instale as baterias na polaridade correta; substitua as baterias quando a energia estiver fraca�

6� Não desmonte esse medidor nem tente trocar as peças internas�

7♦ Álcool, diluente, etc♦ são corrosivos para carcaça, especialmente para a tela, portanto, use um pano seco ou umedecido com água para limpa-lo♦

8 Opere o instrumento com cuidado próximo a equipamentos rotativos Não deixe os fios e as faixas do lado de fora

# ESPECIFICAÇÕES TÉCNICAS

|                                    | Aceleração: 0,1~199,9m/s2                    |  |  |
|------------------------------------|----------------------------------------------|--|--|
| Faixa de medição                   | Velocidade: 0,1 ~ 199,9 mm/s                 |  |  |
|                                    | Deslocamento: 0,001~1,999mm                  |  |  |
|                                    | Aceleração: 0 ~ 2,0 m/s2: ≤±10% / ≥2,0m/     |  |  |
|                                    | s2:≤±5%                                      |  |  |
| Due sie X - ste sus stie X -       | Velocidade: 0 ~ 2,0 mm/s: ≤±10%� / ≥2,0mm/s: |  |  |
| Precisao da medição                | ≤±5%                                         |  |  |
|                                    | Deslocamento: 0,01 ~ 0,02 mm: ≤±10% /        |  |  |
|                                    | ≥0,02mm: ≤±5%                                |  |  |
| Faixa de frequência de medição de  | Alta frequência: 1 KHz ~ 15 KHz (HI)         |  |  |
| aceleração                         | Baixa frequência: 20Hz ~ 1KHz (LO)           |  |  |
| Faixa de frequência de medição de  | 20Hz~1KHz (LO)                               |  |  |
| velocidade                         |                                              |  |  |
| Faixa de frequência de medição de  | 20Hz~1KHz (LO)                               |  |  |
| deslocamento                       |                                              |  |  |
| Mostrador                          | Digital LCD Colorida                         |  |  |
| Intervalo de exibição de dados     | 1 segundo                                    |  |  |
| Grupos máximos de armazenamento de | 7 grupos                                     |  |  |
| dados                              |                                              |  |  |
| Alimentação                        | 2 plinas AAA de 1,5 V                        |  |  |
| Faixa de temperatura para operação |                                              |  |  |
| Faixa de umidade para operação     | 30%90 % OK                                   |  |  |
| Dimensões                          |                                              |  |  |
| Peso                               | 250g                                         |  |  |

# 1- PARTES DO EQUIPAMENTO

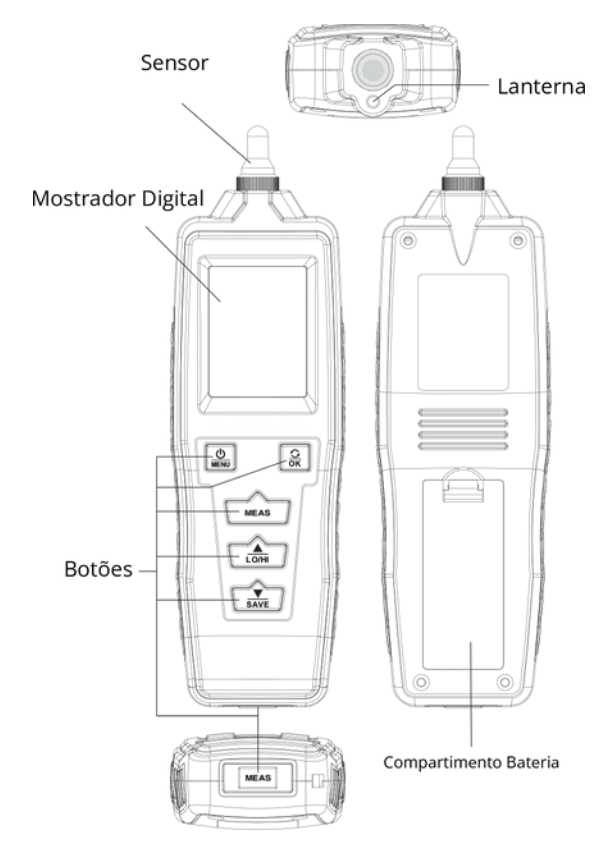

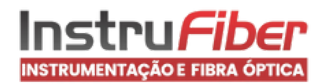

|                 | Botão liga/desliga/menu               | Pressione brevemente para ligar o medidor, pressione<br>longamente para desligá-lo; após ligar, pressione<br>brevemente para alternar o menu ou retornar |
|-----------------|---------------------------------------|----------------------------------------------------------------------------------------------------|
| C) <sub>6</sub> | Botão Girar/OK                        | Durante a medição, pressione brevemente para girar<br>a configuração da tela e confirmar a seleção                                                       |
| MEAS            | Botão de medição                      | Pressione e segure para iniciar a medição                                                                                                    |
| LO/HI           | Botão para cima/<br>frequência        | Durante a medição, pressione brevemente para<br>alternar entre as configurações de alta e baixa<br>frequência e fazer a seleção�                         |
| LO/HI           | Botão para baixo/salvar               | Durante a medição, pressione para salvar as<br>configurações de seleção e fazer a seleção�                                                               |
| LO/HI           | Botão de medição na parte<br>inferior | Pressione brevemente para iniciar a medição                                                                                                    |

# 2- INSTRUÇÕES DA INTERFACE DO MOSTRADOR

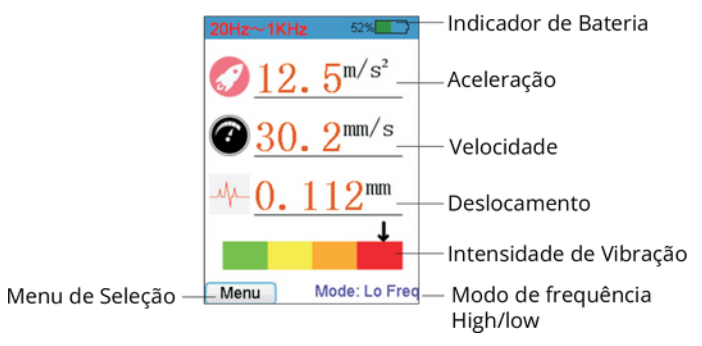

# 3- DESCRIÇÃO DA INTERFACE DO MENU

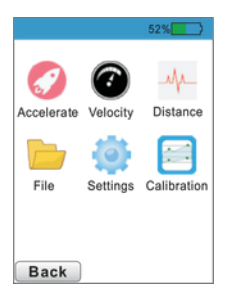

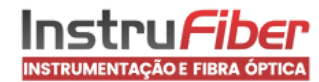

a- Legenda dos icones do menu:

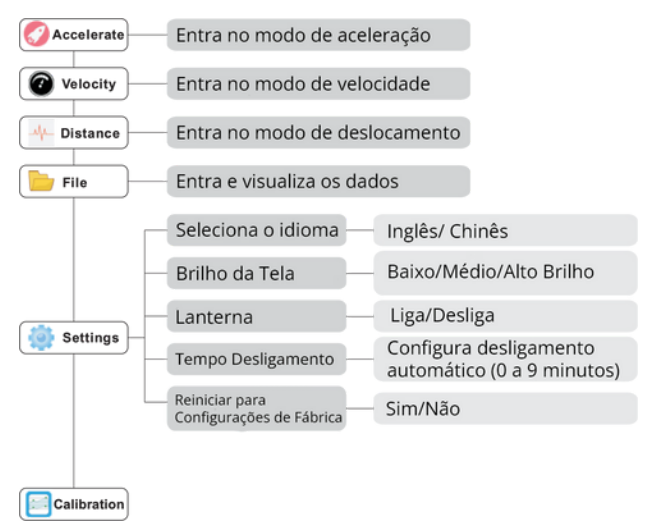

# PREPARAÇÃO PARA MEDIÇÃO

# 1- Instalação das Pilhas

Coloque as pilhas corretamente no compartimento das pilhas, prestando atenção à polaridade da pilha

Pressionar o botão **"MENU"** para ligar o medidor, depois de ligar, verificar o estado das pilhas� Se a carga estiver fraca, substitua a pilha�

# 2- Selecionar a sonda para medição;

Com base nos requisitos de medição, os usuários podem selecionar diferentes sondas 🆗 A medição com sondas diferentes pode produzir avaliações diferentes dos resultados da medição ᡇ a 🏘 Medir com a sonda curta (S):

Esta sonda é instalada aleatoriamente e adequada para uma vasta gama de medições de vibrações com melhores valores de resposta �

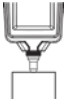

b� Medir com a sonda longa (L):

Esta sonda é um acessório incluído na embalagem e é utilizada principalmente em objetos estreitos ou especiais com uma resposta mais rápida �

# INSTRUÇÕES DE OPERAÇÃO

# 1. LIGAR/DESLIGAR

 Pressione rapidamente o botão "MENU" para ligar, pressione longamente o botão "MENU" para desligar

2. ROTAÇÃO DA TELA • Depois de ligar, pressione o botão "OK" para girar a tela � • Apenas a medição

da aceleração, a medição da velocidade, a medição do deslocamento e a interface de visualização completa suportam a rotação da tela� Cada rotação limpa os dados armazenados em cache�

3. MEDIÇÃO EM TELA CHEIA · Pressione "MENU" para ligar o equipamento, a interface de visualização total aparece após ser

ligado; pressione rapidamente **"LO/HI"** para alternar entre o modo de alta frequência e o modo de baixa frequência e Pressione longamente o botão frontal **"MEAS"** ou pressione rapidamente o botão alternativo **"MEAS"** para iniciar a medição automática, pressione rapidamente novamente para sair da medição e Quando os dados armazenados em cache forem superiores a 0, pressione **"SAVE"** para armazenar e aparecerá uma janela indicando que a operação foi bem sucedida e, em seguida, pressione o botão **"OK"** para qavare (A memória interna pode armazenar até 20 dados, e os

primeiros dados serão automaticamente

removidos se a cache for superior a 20; o armazenamento máximo de dados é de 7 grupos, e será apresentada uma mensagem quando o armazenamento estiver cheio)

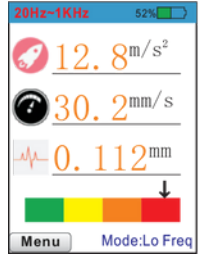

Baixa Frequência

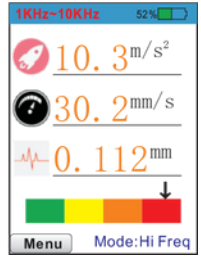

Alta Frequência

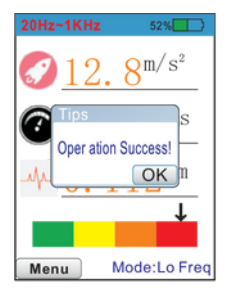

Sucesso armazenamento de dados

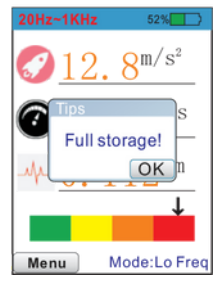

Indicador de memória cheia

4- MENU A interface de exibição completa é exibida após a ligação, pressione o botão "MENU" para

acessar a

interface do menu, pressione o botão para cima/para baixo para selecionar, pressione o botão "OK" para acessar a interface correspondente� Pressione rapidamente "MENU" para voltar à tela

anterior�

5- MEDIÇÃO DA ACELERAÇÃO Entre na interface do menu, pressione o

botão para cima/para baixo para

selecionar a medição de aceleração e pressione o botão "OK" para entrar na interface� Essa interface também tem a função de análise de gráfico�

Pressione rapidamente "LO/HI"para alternar entre o modo de medição de alta/baixa frequência, pressione rapidamente "SAVE" para salvar os dados e pressione rapidamente "MENU" para retornar à interface anterior�

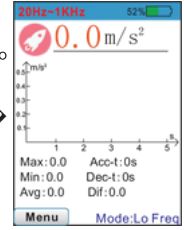

6- MEDIÇÃO DE VELOCIDADE Entre na interface do menu, pressione o

botão para cima/para baixo para selecionar a medição de velocidade e pressione o botão "**OK"** para entrar na interface� Essa interface também tem a função de análise de gráficos�

Pressione rapidamente "LO/HI" para alternar entre o modo de medição de alta/baixa frequência, pressione rapidamente "SAVE" para salvar os dados e pressione rapidamente "MENU" para retornar à interface anterior**ê** 

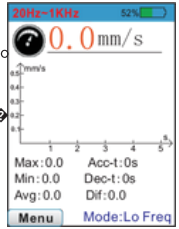

|                                                                                                    | 20Hz~1KHz                                   | 52%                                                  |
|----------------------------------------------------------------------------------------------------|---------------------------------------------|------------------------------------------------------|
|                                                                                                    | -\-0.                                       | 000 mm                                               |
| 7- MEDIÇÃO DE DESLOCAMENTO Entre na interface do menu, pressione o                                                                                                    | a.jmm                                       |                                                      |
| botão para cima/para baixo para<br>selecionar a medição de deslocamento e pressione o botão <b>"OK"</b> para<br>entrar na interface <b>\$</b> Essa interface também tem a função de análise | 0.4-<br>0.3-<br>0.2-                        |                                                      |
| gráfica Pressione rapidamente "LO/HI" para alternar entre o modo de                                                                                                    | 1 2                                         | 3 4 5                                                |
| medição de<br>alta/baixa frequência, pressione rapidamente <b>"SAVE"</b> para salvar os dados<br>e pressione rapidamente <b>"MENU"</b> para retornar à interface anterior�                  | Max:0.000<br>Min:0.000<br>Avg:0.000<br>Menu | Acc-t: 0s<br>Dec-t: 0s<br>Dif: 0.000<br>Mode:Lo Freq |

8- VISUALIZAR ARQUIVOS Entre na interface do menu e selecione o item arquivo; os dados salvos

### podem ser visualizados na

. Interface do arquivo; pressione o botão para cima/para baixo para rolar, pressione e segure para ler rapidamente� Pressione o botão **"OK"** e uma janela será exibida com operações como excluir esta

### linha/excluir

este grupo/excluir todos/visualizar gráfico de linha de aceleração/visualizar gráfico de linha de velocidade/visualizar gráfico de linha de deslocamento e a margem de memória será exibida no canto inferior direito�

| 20              | Hz~1             | KHz         | 52%                 |       |  |  |
|-----------------|------------------|-------------|---------------------|-------|--|--|
| Vie             | View the storage |             |                     |       |  |  |
| Line            | Group            | ACCELER ATE | E Velocity Distance |       |  |  |
| 1               | 1                | 0.9         | 17.3                | 0.939 |  |  |
| 2               | 1                | 7.9         | 21.3                | 0.863 |  |  |
| 3               | 1                | 7.8         | 17.9                | 0.889 |  |  |
| 4               | 2                | 0.9         | 18.3                | 0.937 |  |  |
| 5               | 2                | 7.3         | 20.2                | 0.939 |  |  |
| 6               | 2                | 7.8         | 17.9                | 0.883 |  |  |
| 7               | 2                | 2.9         | 5.0                 | 0.330 |  |  |
| 8               | 2                | 6.9         | 14.3                | 0.690 |  |  |
| Menu Remain 56% |                  |             |                     |       |  |  |

| 20               | Hz~1KHz 52%              |  |  |
|------------------|--------------------------|--|--|
| View the storage |                          |  |  |
| Line             | Options not              |  |  |
| 1                | Delete current row 39    |  |  |
| 2                | Delete current group 53  |  |  |
| 3                | Delete all data 39       |  |  |
| 4                | View accelerate chart 37 |  |  |
| 5                | View velocity chart 89   |  |  |
| 6                | View distance chart B3   |  |  |
| 7                | 80                       |  |  |
| 8                | Close 90                 |  |  |
| Menu Remain 56%  |                          |  |  |

9- CONFIGURAÇÕES Entre na interface do menu e selecione o item de

### configuração �

Configuração de idioma/brilho da tela/lanterna/tempo de desligamento/ restauração da configuração de fábrica/nível da máquina são exibidos na interface de configuração, entre os quais as configurações de troca de idioma, brilho da tela e tempo de desligamento podem ser memorizadas�

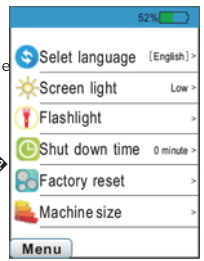

- a. Seleção de idioma: Os usuários podem escolher a interface em inglês/chinês�
- b. Brilho da tela: Os usuários podem escolher brilho baixo / brilho médio / brilho alto 🔗

c. Lanterna: Os usuários podem optar por ligar/desligar a lanterna�

d. Tempo de desligamento: Os usuários podem definir o tempo de desligamento automático de 0 min a 9 min� 0 min significa que o desligamento automático é proibido�

e. Restaurar configurações de fábrica: Os usuários podem escolher se desejam restaurar as

configurações de fábrica�

f. Grau da máquina: quatro níveis para escolher:

I: Pequeno (P<15kW)

II: Médio (15KW<P<=75KW) III: Grande base rígida (P>75KW) IV: Grande base macia (P>75KW)

# 10- CALIBRAÇÃO

a Selecione a interface de calibração para entrar

entrar� (Observação: não há ordem para calibração)�

Item 1: Calibração de zero, 0m/s2, 0Hz

Item 2: Calibração da aceleração, 50m/s2, 160Hz

Item 3: Calibração da velocidade, 50mm/s, 160Hz

Item 4: Calibração de deslocamento, 0,2 mm, 160 Hz

Item 5: Calibração de alta frequência, 10 m/s2, 2000 Hz

c� (Opcional) Pressione brevemente o botão de medição 1 para virar a página�

de Selecione o item inicial e pressione OK para inicializar com a exibição de "S1: ADC" A Nesse

momento, os três primeiros itens são "Number-Number", o lado direito representa o valor ADC e o lado esquerdo representa o valor de vibração convertido �

e Exibição de diferentes itens de calibração:

(1) Pressione novamente para executar a calibração de zero com "S2: Zero" e aguarde até que a barra de progresso atinja 100%

(2) Ajuste a saída da máquina vibratória para um estado estável correspondente à condição acima�

Pressione o botão OK novamente para calibrar o valor da inclinação com a exibição de "S2: Slope", e aguarde até que a barra de progresso atinja 100%

(3) Se a calibração for bem-sucedida, "success" será exibido acima da barra de progresso; caso contrário, aparecerá "Fail" � O mesmo ocorre com os outros itens de calibração �

f� Após concluir a calibração necessária, pressione o botão Menu para retornar�

g Se o valor da calibração estiver errado, os usuários poderão restaurar a de fábrica nas configurações

1♦ Ao visualizar os dados, os valores convertidos são exibidos de acordo com a frequência definida (alta ou baixa)

20 Quando a quantidade de dados for grande, levará algum tempo para entrar na interface do arquivo e a operação também precisará de algum tempo de resposta Recomenda-se excluir alguns dados desnecessários

3 Quando o valor da aceleração estiver além da medição, tente mudar a frequência

4 O medidor será desligado automaticamente quando a bateria estiver fraca

50 O nível da máquina é representado pela barra de status verde, amarela, laranja e vermelha na interface de medição de exibição completa Consulte a figura abaixo para obter detalhes

Tabela de comparação da intensidade da vibração

| Vibration intensity (ISO 10816-1) |          |                  |                |                    |                    |
|-----------------------------------|----------|------------------|----------------|--------------------|--------------------|
| M                                 | achinery | Class I          | Class II       | Class III          | Class IV           |
|                                   | mm/s     | small<br>machine | medium         | large<br>hard base | large<br>soft base |
| ŝ                                 | 0.28     |                  |                |                    |                    |
| rr,                               | 0.45     |                  |                |                    |                    |
| 2                                 | 0.71     |                  | Good           |                    |                    |
| ee                                | 1.12     |                  |                |                    |                    |
| ds                                | 1.80     |                  |                |                    |                    |
| ration s                          | 2.80     |                  | Satisfactory   |                    |                    |
|                                   | 4.50     |                  |                |                    |                    |
|                                   | 7.10     |                  | Unsatisfactory |                    |                    |
| Zik                               | 11.20    |                  |                |                    |                    |
| -                                 | 18.00    |                  |                |                    |                    |
|                                   | 28.00    |                  | Unacceptable   |                    |                    |
|                                   | 45.90    |                  |                |                    |                    |

### GARANTIA

Esta garantia abrange o produto pelo período estipulado na nota fiscal, contemplando exclusivamente defeitos de fabricação, desde a data de emissão da nota fiscal para o primeiro comprador�

A garantia será invalidada nas seguintes situações:

- Comprovação de queda ou utilização que comprometa os circuitos internos do aparelho
- Evidências de abertura por técnicos não autorizados
- Quebra física dos sensores
- A garantia cobre unicamente e exclusivamente defeitos de fabricação � Em hipótese alguma, serão

abrangidos pela garantia defeitos gerados por erro ou mau uso por parte do usuário�

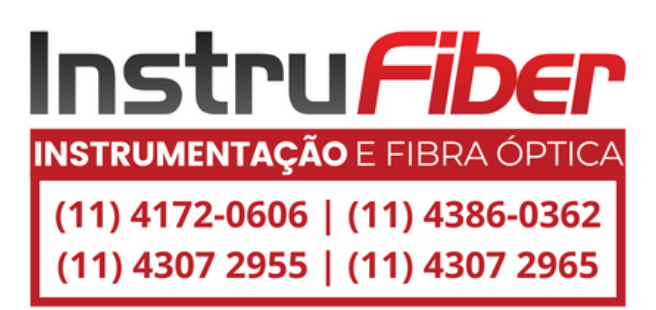